## Segui le istruzioni -in 4 punti- per la procedura di firma digitale del contratto <u>Enel Energia</u>

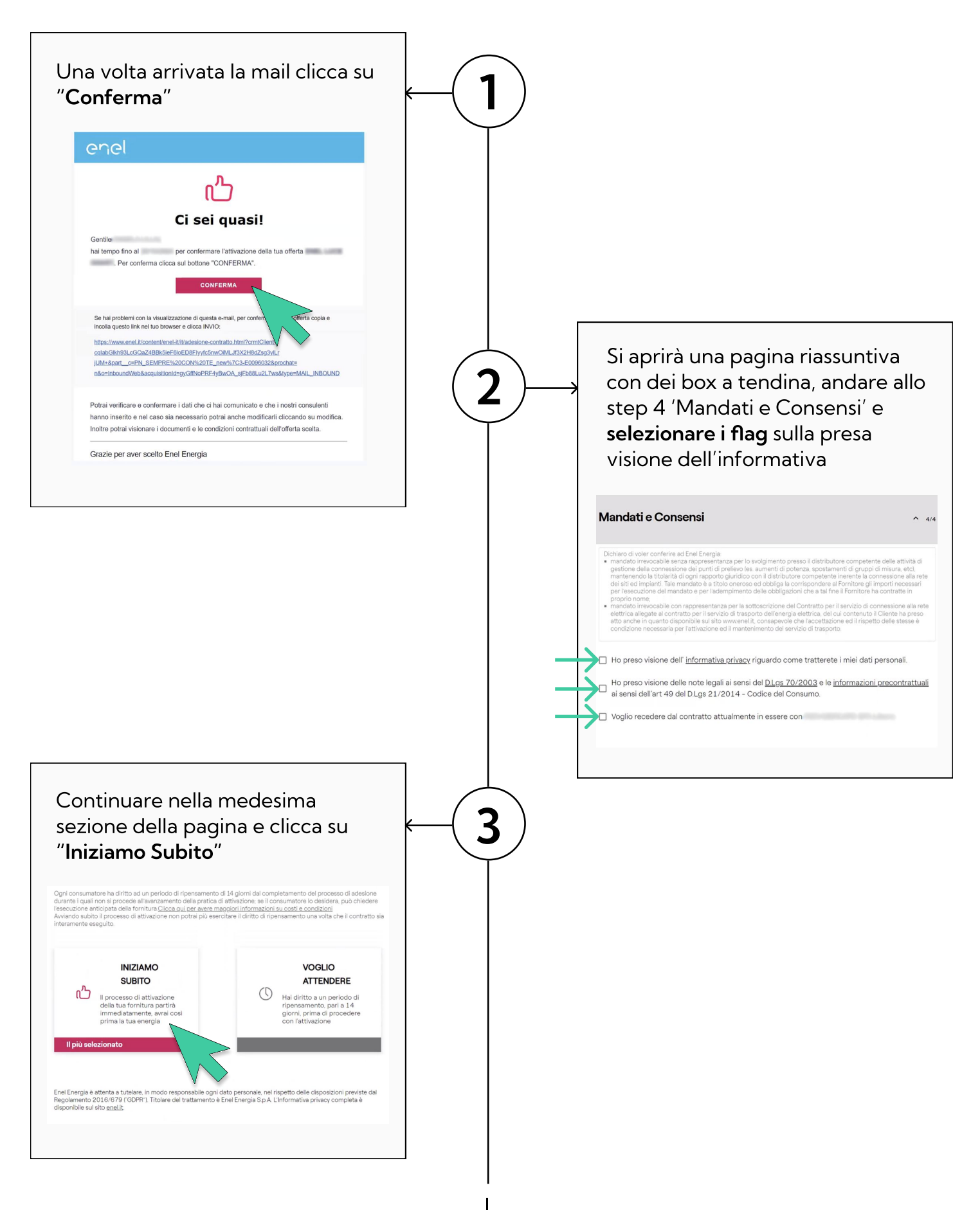

## Segui le istruzioni -in 4 punti- per la procedura di firma digitale del contratto <u>Enel Energia</u>

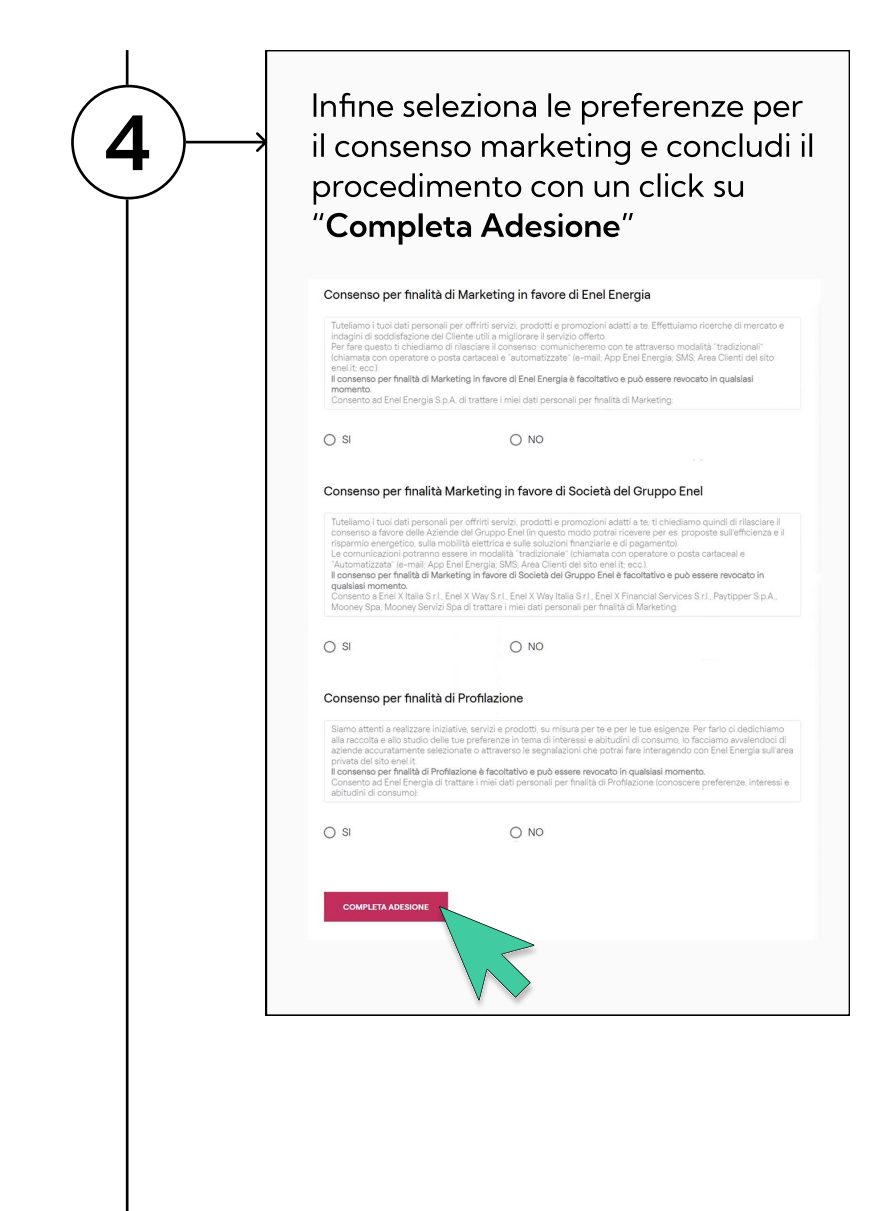

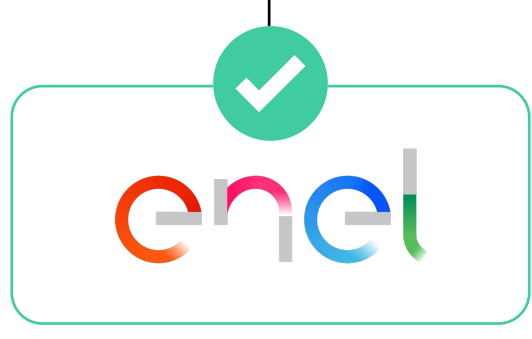

2